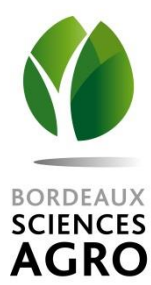

# TD SIG DE L'ACQUISITION DES DONNEES A LA CREATION D'UNE CARTE THEMATIQUE

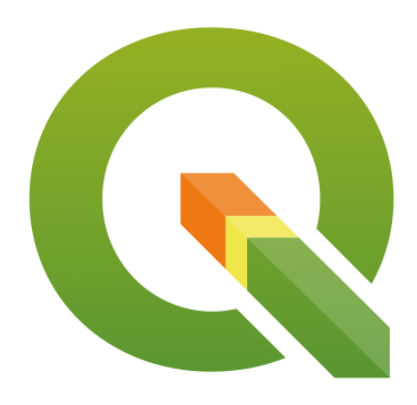

## PARTIE III : Acquisition et utilisation de données géographiques – principes et exemples

### Contenu

| OBJECTIFS DE LA SEANCE                                                                             | 2  |
|----------------------------------------------------------------------------------------------------|----|
| 1. LA RECHERCHE DE DONNEES GEOGRAPHIQUES ET LES METADONNEES                                        | 2  |
| 1a. Rechercher une donnée via le Géocatalogue<br>1b. Rechercher une donnée via un portail régional | 2  |
| 1c. Bilan sur cette partie recherche de données                                                    | 5  |
| 2. LA CONSULTATION DE DONNEES AU MOYEN DE VISUALISEURS CARTOGRAPHIQUES                             | 6  |
| 2a. Pratique du Géoportail                                                                         |    |
| 2b. Bilan sur cette partie consultation de données                                                 | 9  |
| 3. L'ACQUISITION DE DONNEES PAR TELECHARGEMENT OU PAR FLUX                                         | 10 |
| 3a.Télécharger une donnée géographique                                                             | 10 |
| 3b. L'acquisition via un flux de données                                                           | 14 |
| 3c. Bilan sur l'acquisition de données                                                             | 15 |
| 4. QUELQUES SITES D'ACQUISITION DE DONNEES                                                         | 15 |
| 4a. Acquisition de données géographiques du Recensement Agricole                                   | 15 |
| 4b. Acquisition de données de l'Inventaire National du Patrimoine Naturel                          | 19 |
| 4c. D'autres sites de données cartographiques                                                      | 21 |
| CONCLUSION                                                                                         | 22 |
| ANNEXE 1 : QUELQUES ELEMENTS REGLEMENTAIRES                                                        | 23 |
|                                                                                                    |    |

#### **Objectifs de la séance**

Durant les TD de SIG précédents, vous avez réalisé des exercices à partir de données qui vous ont été fournies.

L'objectif ici est de vous apprendre à **rechercher par vous-même** des données cartographiques et à **les utiliser à bon escient** dans le cadre d'un stage, de missions professionnelles ou pour des besoins personnels.

Mais avant de rechercher, consulter et télécharger des données géographiques adaptées, il est important de connaître le cadre réglementaire qui régit le partage et la diffusion des données géographiques. C'est l'objet de la petite partie « cours (*voir annexe 1*).

#### 1. La recherche de données géographiques et les métadonnées

Celle-ci se fait au moyen de **catalogues** permettant d'identifier des données géographiques en fonction de critères (thème, mots-clefs, situation géographique, producteur...). En France le Géocatalogue, mis en œuvre par le BRGM (Bureau de Recherche Géologique et Minière), offre un tel service au niveau national. Il existe ensuite des catalogues de recherche régionaux.

#### 1a. Rechercher une donnée via le Géocatalogue

| Etape 1a.1                        | Manipulation                                                                                                    |  |
|-----------------------------------|----------------------------------------------------------------------------------------------------|--|
| Connectez-vous au<br>géocatalogue | <ul> <li>adresse <u>http://www.geocatalogue.fr/</u> ou tapez « Géocatalogue » dans un<br/>moteur de recherche</li> <li>L'interface (ci-dessous) est minimaliste : on peut chercher des données<br/>avec des mots clé (quoi) et une zone géographique (où)</li> </ul> |  |

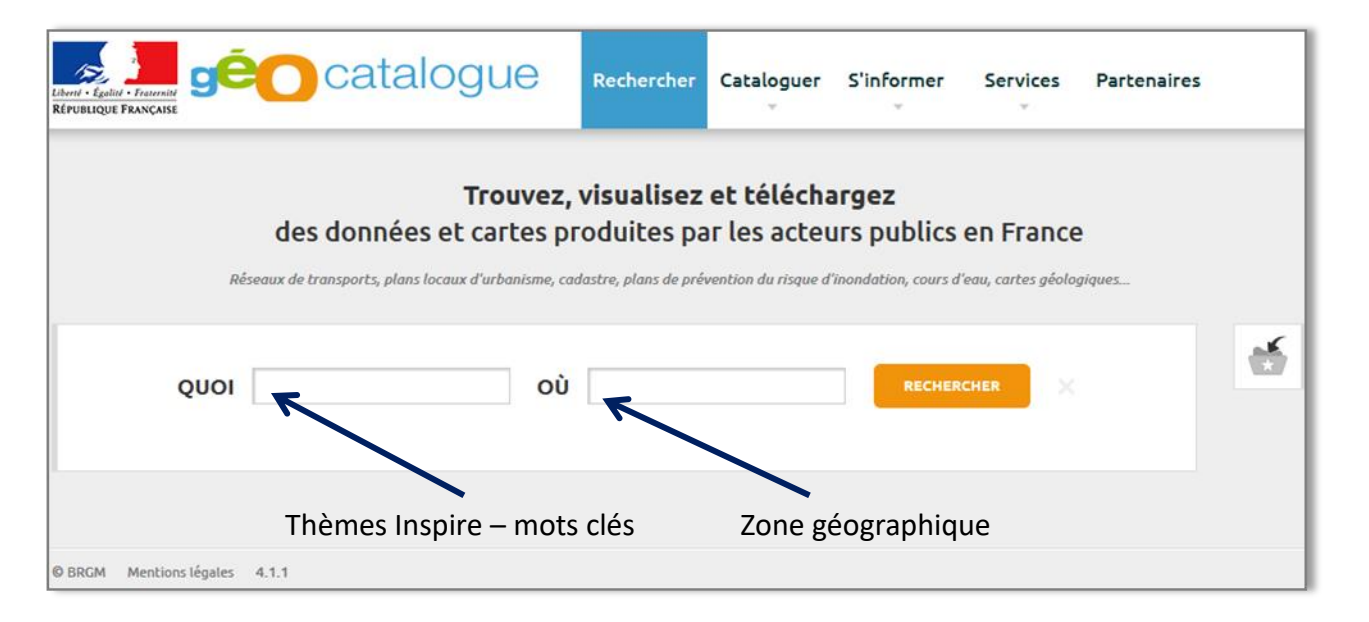

| Etape 1a.2                                 | Manipulation                                                                                 |
|--------------------------------------------|----------------------------------------------------------------------------------------------|
| Chercher les cartes de sols disponibles en | - Entrer : sols (dans la zone QUOI) et Aquitaine (dans la zone OU) et cliquez sur Rechercher |
| Aquitaine                                  | ⇔ Les résultats de la recherche correspondent-ils à votre demande ?                          |

*Réponse : pas vraiment, on trouve surtout des réponses liées à « l'occupation des sols ». Nous allons donc reformuler la recherche* 

| Etape 1a.3                               | Manipulation                                                                                                    |  |
|------------------------------------------|----------------------------------------------------------------------------------------------------|--|
| Chercher (mieux !) les<br>cartes de sols | <ul> <li>Entrer : pédologie (dans la zone QUOI) et Aquitaine (dans la zone OU)<br/>et cliquez sur Rechercher</li> </ul>                                                                                                    |  |
| disponibles en<br>Aquitaine              | Vous trouvez des informations sur des référentiels régionaux pédologiques<br>par département. Sont disponibles : les départements 16, 17, 33, 40, 64,<br>79 et 86. Rien concernant le Lot-et-Garonne (47) ou la Dordogne (24) |  |

| Etape 1a.4 (donc 21x29,7)                  | Manipulation                                                                                                    |
|--------------------------------------------|----------------------------------------------------------------------------------------------------|
| Consulter la fiche de<br>métadonnées de la | <ul> <li>Clic sur Référentiel Régional Pédologique du département des Pyrénées-<br/>Atlantiques : carte des sols</li> </ul> |
| carte des sols des<br>Pyrénées Atlantiques | Producteur de la donnée ?                                                                                                   |
| (64)                                       | Date ? Echelle ?                                                                                                    |
|                                            | Système de projection ?                                                                                                    |
|                                            | Contraintes d'accès et/ou d'utilisation ?                                                                                   |
|                                            | Vous pourriez exporter cette fiche de métadonnées en différents formats : pdf, xml etc.                                     |

#### 1b. Rechercher une donnée via un portail régional

L'interface du Géocatalogue est minimaliste et pas très pratique. Et puis, il est assez rare de rechercher une donnée France entière. Nous allons donc utiliser un catalogue de recherche régional. En Nouvelle Aquitaine, c'est PIGMA (voir annexe 2 pour les autres régions).

| Etape 1a.5                                                             | Manipulation                                                                                                    |
|------------------------------------------------------------------------|----------------------------------------------------------------------------------------------------|
| Connectez-vous au<br>portail PIGMA et à son<br>catalogue de recherche. | <ul> <li>adresse <u>https://portail.pigma.org/</u> ou tapez « PIGMA » dans un moteur de recherche</li> <li>PIGMA est une géoplateforme régionale qui dispose des 3 services de la directive Inspire (recherche, visualisation et téléchargement). Pour l'instant, nous n'allons voir que la partie catalogue.</li> </ul> |
|                                                                        |                                                                                                    |

| Etape 1a.6                       | Manipulation                                                         |
|----------------------------------|----------------------------------------------------------------------|
| Chercher les cartes de           | - Entrer : pédologie dans la zone de recherche et cliquez sur        |
| sols disponibles en<br>Aquitaine | PIGMA Plateforme<br>d'échange de données<br>en Nouvelle-Aquitaine    |
|                                  | On retrouve notamment les fameux référentiels régionaux pédologiques |
|                                  |                                                                      |
|                                  | Est-ce les mêmes que ceux que vous avez trouvé via le Géocatalogue ? |

<u>Réponse</u> : 16, 17, **24,** 33, 40, **47,** 64, 79 et 86. Les cartes de sols des départements 24 et 47 sont disponibles sur le catalogue PIGMA tandis qu'elles ne le sont pas sur le Géocatalogue. Quant aux départements de l'ancienne région Limousin, ils n'apparaissent toujours pas ...

| Etape 1a.7                                                         | Manipulation                |                                                                                                    |
|--------------------------------------------------------------------|-----------------------------|----------------------------------------------------------------------------------------------------|
| Accéder à la fiche de la<br>carte des sols (RRP) de<br>la Dordogne | - Cliquer sur               | Référentiel Régional Pédologique du<br>département de la Dordogne : carte des sols<br>BORDEAUX SCIENCES AGRO |
|                                                                    | Producteur de la donnée ?   |                                                                                                    |
|                                                                    | Date ?                      | Echelle ?                                                                                                    |
|                                                                    | Système de projection ?     |                                                                                                    |
|                                                                    | Contraintes d'accès et/ou d | 'utilisation ?                                                                                               |

La présentation est différente, le contenu est le même que celui qui se trouve sur le Géocatalogue, avec quelques informations en plus), comme le système de projection (Lambert 93, EPSG 2154).

<u>Explication</u>: le Géocatalogue (vu précédemment) présente les métadonnées saisies par les producteurs de données dans d'autres catalogues (par exemple les catalogues régionaux). Ce procédé se nomme le **moissonnage**, il est utilisé pour permettre à des catalogues de s'échanger leurs contenus ou plutôt la description de leur contenu : on parle alors de moissonnage de métadonnées. Il est régulièrement réalisé mais manifestement (la donnée ici le moissonnage n'a pas bien fonctionné.

Les fiches de métadonnées PIGMA permettent quand cela est possible d'acquérir la donnée recherchée.

| Etape 1a.8                                       | Manipulation                                                                                                    |
|--------------------------------------------------|----------------------------------------------------------------------------------------------------|
| Télécharger la carte du<br>RRP de la Dordogne et | - Cliquer sur Télécharger<br>OGC-WMS, HTTP-LINK, PDF, PNG                                                                                                    |
| sa légende                                       | - pour la carte, c'est<br>tout en bas : Fichiers de la couche graphique du RRP24<br>I 10024_RRP24_vPIGMA.zip                                                     |
|                                                  | <ul> <li>Pour la légende c'est juste au-dessus</li> <li>Fichiers de légende du RRP 24<br/>Fichiers de légende (SLD et LYR)</li> <li>INO24_legende.zip</li> </ul> |
|                                                  | - Copiez-les dans votre dossier de travail (à créer sur le bureau)                                                                                               |
|                                                  | ⇔ Nous ouvrirons ces fichiers plus tard (en partie 3)                                                                                                    |

| Etape 1a.9                               | Manipulation                                                                                                    |
|------------------------------------------|----------------------------------------------------------------------------------------------------|
| Rechercher la carte des sols du Limousin | <ul> <li>Revenir dans le catalogue PIGMA &lt; Retour en haut à gauche</li> <li>Entrer « sols limousin » dans la barre de recherche et valider</li> </ul> |
|                                          | Il y a bien un référentiel Régional Pédologique, il se présente sur<br>l'ensemble de la région, et non par département                                   |

Les départements du Limousin sont-ils couverts par des cartes de sols ?

| Etape 1a.10                 |       |    | Manipulation                                                                                                    |        |  |
|-----------------------------|-------|----|----------------------------------------------------------------------------------------------------|--------|--|
| Consulter sa<br>métadonnées | fiche | de | - Cliquer sur<br>Référentiel Régional Pédologique du Limousin<br>(RRP) - Pédopaysages<br>CHAMBRE D AGRICULTURE DE NOUVELLE-AQUITAINE |        |  |
|                             |       |    | Producteur de la donnée ?                                                                                                    |        |  |
|                             |       |    | Date ? Echelle ?                                                                                                    |        |  |
|                             |       |    | Système de projection ?                                                                                                    |        |  |
|                             |       |    | Contraintes d'accès et/ou d'utilisation ?                                                                                            |        |  |
|                             |       |    | ⇔ Quelle(s) différence(s) importante(s) avec les cartes des sols de la Do<br>ou des Pyrénées Atlantique ?                            | rdogne |  |

Sur cette couche, la fiche de données est **moins précise** et ne contient pas certaines informations importantes (système de projection). Et surtout la **carte n'est pas en accès libre**.

La Directive Inspire ne précise rien quant à la gratuité de l'accès aux données ! Tout dépend de chaque producteur (ici la Chambre régionale d'Agriculture, vous fera payer une somme symbolique, quelques centaines d'euros).

#### 1c. Bilan sur cette partie recherche de données

- Utiliser plutôt des catalogues régionaux, si l'étendue géographique de vos données est contenue dans une région. Le moissonnage entre catalogues est encore imparfait.

- Les métadonnées sont obligatoires et essentielles (date, échelle, contenu) pour comprendre si la couche sélectionnée est adaptée à vos besoins.

- Pour l'instant, l'accès aux données dépend de chaque producteur de données.

- On peut parfois télécharger des données, mais sans véritablement voir de quoi elles ont l'air. Les visualiseurs cartographiques (prochaine partie) sont là pour ça !

#### 2. La consultation de données au moyen de visualiseurs cartographiques

Le portail national de visualisation cartographique est très bien fait, vous le connaissez sans doute, il s'agit du Géoportail, géré par l'IGN. Nous allons apprendre à l'utiliser lors de ce TD. Le même genre de manipulation serait faisable avec des visualiseurs régionaux ou thématiques.

#### 2a. Pratique du Géoportail

| Etape 2.1                       | Manipulation                                                                                                    |
|---------------------------------|----------------------------------------------------------------------------------------------------|
| Connectez-vous au<br>Géoportail | <ul> <li>adresse <u>https://www.geoportail.gouv.fr/</u> ou tapez « Géoportail » dans<br/>un moteur de recherche<br/><i>Vous arrivez sur l'écran d'accueil (ci-dessous)</i></li> </ul>                                                                                                    |
|                                 | CARTES RECARTES GÉOPORTAIL                                                                                                    |
|                                 | geoportail.gouv.fr<br>le portail national de la connaissance du territoire<br>mis en œuvre par l'IGN                                                                                                    |
|                                 | Chercher un lieu, une adresse, une donnée OK                                                                                                    |
|                                 | Rechercher       Imaginer       Partager         Un lieu,       vos cartes personalisées       regulation de la carte que so danées       regulation de la carte que so danées         une parcelle cadastrale,       une carte anienne,       es données géographiques       Partager       regulation de la carte que so danées         une carte anienne,       une carte anienne,       es données géographiques       Partager       vos cartes personalisées         une carte anienne,       es données géographiques       vos cartes personalisées       annotations et informations       vos cartes personalisées                                                                                                    |
| Accéder à l'interface de        | - Cliquer sur ok (vous pouvez aussi rentrer le nom d'une commune)                                                                                                    |
| visualisation                   | Image: Contail       Q. 44410 Herbignac         Image: Contail       Q. 44410 Herbignac         Image: Contail       Image: Contail         Image: Contail       Image: Contail         Image: Contail       Image: Contail         Image: Contail       Image: Contail         Image: Contail       Image: Contail         Image: Contail       Contail         Image: Contail       Contail         Image: Contail |
|                                 | classique comme QGis.                                                                                                    |

| Etape 2.2                                                                         | Manipulation                                                                                                    |
|-----------------------------------------------------------------------------------|----------------------------------------------------------------------------------------------------|
| Etape 2.2<br>Ajouter / configurer un<br>fond de carte de type<br>photos aériennes | <ul> <li>Manipulation         <ul> <li>Cliquer sur</li></ul></li></ul>                                                                             |
|                                                                                   | <ul> <li>informations</li> <li>informations</li> <li>informations</li> <li>informations</li> <li>informations</li> </ul>                           |
|                                                                                   | <ul> <li>Sur les fonds de carte, cliquer n'importe où sur la fenêtre de visualisation<br/>permet d'avoir accès à quelques métadonnées :</li> </ul> |
|                                                                                   | Date des données : Précision (résolution) :                                                                                                    |

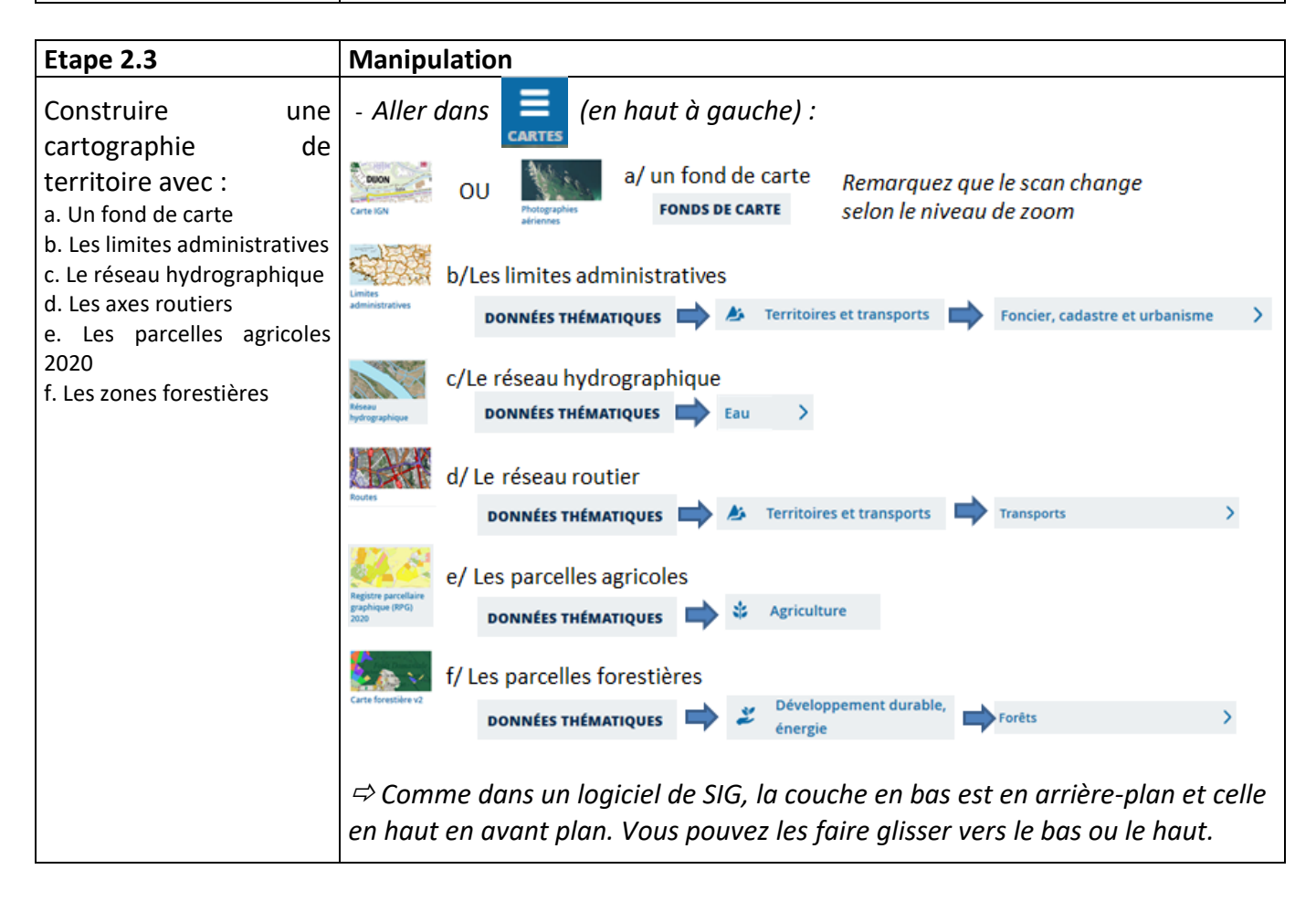

| Etape 2.4                                                     | Manipulation                                                                                                    |
|---------------------------------------------------------------|----------------------------------------------------------------------------------------------------|
| Afficher la nature des informations contenues dans une couche | <ul> <li>Cliquer sur = (voir ci-dessous) et choisir la couche souhaitée<br/>(par exemple le RPG 2020)</li> </ul> |
|                                                               | E RÉPUBLIQUE GÉOPORTAII Q Chercher un lieu, une adresse, une donr + ? 🖶 ★ <                                      |
|                                                               | <figure></figure>                                                                                                |
|                                                               | ⇒ Par contre, vous ne pouvez pas modifier la légende d'une couche, modifier                                      |
|                                                               | ies donnees etc. It's dyn juste a un visadliseur.                                                                |

Nous allons terminer cette partie en montrant quelques outils du Géoportail.

| Etape 2.5                              | Manipulation                                                                                                    |
|----------------------------------------|----------------------------------------------------------------------------------------------------|
| Afficher les<br>coordonnées d'un point | Cliquer sur pour accéder aux outils du Géoportail<br>- Dans Outils principaux, Afficher des coordonnées, définir le système<br>de référence (par exemple Lambert 93) |
|                                        | OUTILS × < AFFICHER DES COORDONNÉES                                                                                                    |
|                                        | Outils principaux                                                                                                    |
|                                        | Annoter la carte     Y : 6392381.32 m      Altitude : 14.32 m                                                                                                    |
|                                        | Q-P Calculer un itinéraire                                                                                                    |
|                                        | Afficher des<br>coordonnées                                                                                                    |
|                                        | Mesures V                                                                                                    |
|                                        | Importer des données V                                                                                                    |
|                                        | Signaler une anomalie<br>dans les données                                                                                                    |
|                                        | ⇒ Vous affichez les coordonnées du curseur de la souris lorsque vous le                                                                                              |
|                                        | déplacez sur la carte                                                                                                    |

| Etape 2.6                           | Manipulation                                                                                                    |
|-------------------------------------|----------------------------------------------------------------------------------------------------|
| Mesurer une distance ou une surface | Cliquer sur pour accéder aux outils du Géoportail<br>- Dans Mesures, choisir Mesurer une surface et reproduire la parcelle<br>dont yous youlez estimer la surface. Double clic pour terminer.                                                                                                    |
|                                     | OUTILS       Image: Control of the surface of the surface of the surfa |

L'outil le plus élaboré est celui qui permet de calculer des **isochrones** à partir d'un point c'est à dire, toutes les zones situées à moins de **x minutes** à pied ou en voiture d'un endroit. Un tel calcul nécessite beaucoup de données, ce dont dispose l'IGN et qu'il est difficile de faire sur son logiciel de SIG en local.

| Etape 2.7                                                     | Manipulation                                                                                                    |
|---------------------------------------------------------------|----------------------------------------------------------------------------------------------------|
| Déterminer une<br>isochrone à partir d'un<br>point de départ. | Préalable : décocher l'affichage de toutes les couches sauf de la photo<br>aériennes<br>Cliquer sur 🔑 pour accéder aux outils du Géoportail                                                                                                 |
|                                                               | <ul> <li>Dans Mesures, choisir Calculer une Isochrone et spécifier les<br/>paramètres (ci-dessous).</li> </ul>                                                                                                    |
|                                                               | OUTILS       ×         Outils principaux       ×         Mesures       Point de départ –         Mesurer une distance       Durée –         Mesurer une surface       Durée –         Type de transport ×       Image: Calcular une surface |
|                                                               | Mode de transport                                                                                                    |

#### **2b.** Bilan sur cette partie consultation de données

- Le Géoportail est un outil simple d'utilisation pour visualiser des données et donc voir si elles peuvent vous intéresser. Il existe aussi des visualiseurs par région.

- Bien que comportant quelques outils utiles, le Géoportail ne permet pas de traiter les données géographiques.

#### 3. L'acquisition de données par téléchargement ou par flux

Préalable si vous utilisez votre ordinateur (la salle Pom1 a été configurée) :

- Téléchargez et installer Filezilla Client pour télécharger des données via des protocoles FTP
- Télécharger et installer 7zip pour pouvoir décompresser les données géographiques

Ces deux logiciels sont gratuits. En cas de doute, appeler un enseignant.

#### 3a. Télécharger une donnée géographique

La première manière d'acquérir de la donnée est évidemment le téléchargement. Nous allons télécharger la couche des **limites départementales de France métropolitaine** puis l'ouvrir avec QGIS. Je vous propose cette couche pour que le téléchargement ne soit pas long.

C'est IGN (Institut National de l'Information Géographique et Forestière)<sup>1</sup> qui gère cette donnée (comme la plupart de celles que l'on trouve sur le Géoportail).

| Etape 3a.1                                                     | Manipulation                                                                                                    |  |  |
|----------------------------------------------------------------|----------------------------------------------------------------------------------------------------|--|--|
| Connectez-vous au site<br>de téléchargement des<br>données IGN | <ul> <li>adresse <u>https://geoservices.ign.fr/</u> ou tapez « Géoservices IGN » dans un moteur de recherche</li> <li>         FREPUBLIQUE SERVICES         Rechercher         Q         CONNEXION         ACTUALITÉS     </li> <li>         Retrouvez toutes les données publiques de l'IGN en accès libre et gratuit     </li> </ul> |  |  |
|                                                                | Image: Services web       Image: Services OGC, API, outils de données de référence de l'IGN et de partenaires       Image: Spécifications, tutoriels, exemples, actualités         - Ne pas cliquer dans Téléchargement, mais aller dans Catalogue (voir ci-dessus)                                                                    |  |  |

| Etape 3a.2                               | Manipulation                                                                                                    |
|------------------------------------------|----------------------------------------------------------------------------------------------------|
| Sélectionner les limites départementales | - Choisir la donnée GEOFLA®                                                                                                    |
|                                          | ⇔ Cette donnée a été remplacée par la Base Admin Express depuis 2016. Pour                                                           |
|                                          | ce TD, nous gardons GEOFLA car elle beaucoup moins volumineuse.                                                                      |
|                                          | - Cliquer sur le premier lien, même si ce n'est pas celui des                                                                        |
|                                          | départements Téléchargement                                                                                                    |
|                                          | Geofla® Arrondissements                                                                                                    |
|                                          | Geofla® Arrondissements édition 2016 France Métropolitaine :                                                                         |
|                                          | <ul> <li>ftp://Admin_Express_ext:Dahnoh0eigheeFok@ftp3.ign.fr<br/>/GEOFLA_2-2_ARRONDISSEMENT_SHP_LAMB93_FXX_2016-06-28.7z</li> </ul> |

<sup>&</sup>lt;sup>1</sup> Oui, le nom développé de l'IGN n'a rien à voir avec son sigle... Création : mai 2022, version QGIS 3.10.- Auteur : A. Lee

| Etape 3a.3                                    | Manipulation                                                                                                    |
|-----------------------------------------------|----------------------------------------------------------------------------------------------------|
| Télécharger la donnée<br>via Filezilla Client | <ul> <li>Cliquer sur<br/>Choisir une application</li> <li>Choisir une application</li> <li>Toujours autoriser https://geoservices.ign.fr à ouvrir les liens ftp</li> <li>Choisir une application</li> <li>Annuler</li> </ul>                                                                                                    |
|                                               | - Choisir Filezilla Client<br>et cliquer sur Ouvrir le lien                                                                                                    |
|                                               | <ul> <li>Si vous avez un message<br/>de ce type, faites ok</li> <li>Connexion FIP non sécurisé</li> <li>Connexion FIP sur TLS.<br/>Si vous continue, votre mot de passe et vos fichiers seront envoyés<br/>en clair sur Internet.<br/>Hôte: ftp3.ign.fr<br/>Port: 21</li> <li>Toujours autoriser FIP non sécurisé pour ce serveur.</li> </ul> |
|                                               | <ul> <li>Avec Filezilla, transférer la donnée depuis le serveur IGN (à droite) vers<br/>votre poste (à gauche)</li> </ul>                                                                                                    |
|                                               | <ul> <li>a. Sélectionner le ficher à télécharger (quasiment tout en bas)</li> <li>GEOFLA_2-2_DEPARTEMENT_SHP_LAMB93_FXX_2016-06-28.7z</li> </ul>                                                                                                    |
|                                               | b. Sélectionner le dossier d'arrivée (le dossier de travail du TD)                                                                                                    |
|                                               | c. Glisser-déplacer le fichier vers le dossier d'arrivée                                                                                                    |
|                                               |                                                                                                    |
| l                                             |                                                                                                    |

| Etape 3a.4                               | Manipulation                                                                                                    |
|------------------------------------------|----------------------------------------------------------------------------------------------------|
| Décompresser les<br>données téléchargées | <ul> <li>Clic droit sur le dossier « GEOFLA7z », choisir 7zip, « Extraire »,<br/>« décompresser » ou un équivalent (exemples ci-dessous).</li> </ul>                                                                                                    |
|                                          | GEOFLA_2-2_DEPARTEMENT_SHP_ICAMPO2_FXX_204C_0C_20.7<br>Ouvrir<br>Extraire les fichiers<br>Extraire ici                                                                                                    |
|                                          | GEOFLA_2-2_DEDADTEACHT_CLID_LAMD       15/05/2003-10.67       Fichier 7Z       2 893 Ko         Ouvrir avec       Image: Second Second Seco |
|                                          | Les données décompressées se trouvent à cet endroit (structure classique des données de l'IGN).                                                                                                    |
|                                          | GEOFLA_2-2_DEPARTEMENT_SHP_LAMB93_FXX_2016-06-28<br>GEOFLA<br>I_DONNEES_LIVRAISON_2016-06-00235<br>GEOFLA_2-2_SHP_LAMB93_FR-ED161<br>DEPARTEMENT.dbf<br>DEPARTEMENT.prj<br>DEPARTEMENT.shp<br>DEPARTEMENT.shx                                                                                                    |
|                                          | - Copier / coller ces données dans votre dossier de travail                                                                                                    |

| Etape 3a.5                      | Manipulation                                                                                                    |
|---------------------------------|----------------------------------------------------------------------------------------------------|
| Ouvrir les données avec<br>QGIS | <ul> <li>Lancer QGIS et ajouter une couche vecteur (comme vous avez appris<br/>à le faire)</li> </ul>                                                                                                    |
|                                 | <ul> <li>Réaliser une analyse thématique simple (par exemple : pas de remplissage et contour noir)</li> <li>With the second of the second of the sec</li></ul> |
|                                 | - Sauvegarder 🗏 votre projet QGIS.                                                                                                    |

| Etape 3a.6                                                             | Manipulation                                                                                                    |
|------------------------------------------------------------------------|----------------------------------------------------------------------------------------------------|
| Et rajouter les données<br>« sols » de la première<br>partie (page 5). | <ul> <li>Décompresser les données de sol téléchargées à l'étape 1a.8 (page<br/>5). Il y a deux fichiers 10024_RRP24_vPIGMA.zip et sa légende<br/>10024_legende.zip</li> </ul>                                                                                                    |
|                                                                        | <ul> <li>Ajouter la couche du Référentiel Régional Pédologique de Dordogne<br/>10024_RRP24_vPIGMA.shp. Pour y appliquer sa légende : clic droit,</li> </ul>                                                                                                    |
|                                                                        | propriétés. Dans l'onglet Symbologie, cliquer en bas sur Style 🔹 et choisir Charger le style                                                                                                    |
|                                                                        | Q Gestionnaire de styles X                                                                                                    |
|                                                                        | <ul> <li>Parcourir le disque et rechercher le fichier légende pour QGIS (<i>leg_E10024_v2018_09_06.sld</i>)</li> <li>Charger le style depuis un fichier</li> <li>Charger le style depuis un fichier</li> <li>Charger le style depuis un fichier</li> <li>Configuration des couches</li> <li>Symbologie</li> <li>Symbologie 3D</li> <li>Catégories</li> <li>Catégories</li> </ul>                                                                                                    |
|                                                                        | - Clic sur Charger le style                                                                                                    |
|                                                                        | Fichier [eg_E10024_v2018_09_06.sld                                                                                                    |
|                                                                        | <ul> <li>100 - Jobs Julis &amp; Lides, sur re</li> <li>101 - Sols bruns acides, sur re</li> <li>1101 - Sols bruns acides, sur re</li> <li>1102 - Sols bruns acides, à char</li> <li>1103 - Sols colluvio-alluvionati</li> <li>1105 - Sols bruns acides, à char</li> <li>1105 - Sols bruns acides, à char</li> <li>1107 - Sols bruns et sols lessivé</li> <li>1202 - Sols bruns plus ou moin</li> <li>1203 - Sols colluvio-alluvionati</li> <li>1204 - Sols bruns acides, sur ce</li> <li>1205 - Sols dictioraphes et sols</li> <li>1205 - Sols colluvio-alluvionati</li> <li>1205 - Sols colluvio-alluvionati</li> <li>1205 - Sols colluviaux, calcaires</li> <li>1205 - Sols colluviaux, calcaires</li> <li>120</li></ul> |
|                                                                        | - Sauvegarder 🛅 votre projet QGIS.                                                                                                    |

Nous allons passer au second mode d'acquisition des données, très utile pour les fonds de carte.

#### *3b. L'acquisition via un flux de données*

La directive INSPIRE n'imposant aucun dispositif particulier pour les échanges de données, un autre mode de partage est très répandu. Il s'agit des flux de données.

Ce sont des protocoles qui permettent à des applications clientes (sur vos ordinateurs par exemple) de consommer les données qui restent sur des serveurs cartographiques distants. Les intérêts et contraintes de ce mode de partage sont résumés dans le tableau ci-dessous :

| Intérêts                                          | Contraintes                                   |
|---------------------------------------------------|-----------------------------------------------|
| Pas de temps de téléchargement (parfois n heures) | Nécessite une bonne connexion Internet        |
| Ne prend pas de place sur votre disque dur        | Pas/Peu de traitements de données disponibles |

Dans le cadre de ce TD, nous allons rajouter un fond cartographique IGN sous la couche des départements, en nous connectant au serveur de l'IGN. Avec QGIS, c'est très facile.

| Etape 3b.1                                                                               | Manipulation                                                                                                    |
|------------------------------------------------------------------------------------------|----------------------------------------------------------------------------------------------------|
| <b>Etape 3b.1</b><br>Définir un nouveau<br>serveur de données<br>cartographique via QGIS | <ul> <li>Manipulation         <ul> <li>Aller dans le « gestionnaire des sources de données » de QGIS</li> <li>Choisir @ WMS/WMTS (Web Map Service / Web Map Tile Service)</li> <li>Cliquer sur Nouveau et nommer la connexion (ex : IGN).<br/>Copier/coller cette adresse dans la zone URL :<br/>https://wxs.ign.fr/essentiels/geoportail/wmts?SERVICE=WMTS&amp;REQUEST=<br/>GetCapabilities</li> <li>Créer une Nouvelle Connexion WMS/WMTS ? ×</li> </ul> </li> </ul> |
|                                                                                          | Nom IGN                                                                                                    |
|                                                                                          | URL https://wxs.ign.fr/essentiels/geoportail/wmts?SERVIC                                                                                                    |

| Etape 3b.2                | Manipul                 | ation                                                 |             |                        |               |                       |        |
|---------------------------|-------------------------|-------------------------------------------------------|-------------|------------------------|---------------|-----------------------|--------|
| Se connecter à ce serveur | - Cliq                  | Uer sur Connexion                                     | et ch       | oisir la donn          | iée (Plan IG  | 6N v2)                |        |
| et choisir la donnée à    |                         | Couche                                                | *           | Format                 | Titre         | Style                 |        |
| ajouter à OGIS            |                         | ADMIN_EXPRESS                                         |             | application/x-protobuf | ADMIN_EXPRESS | Style créé par défaut |        |
|                           |                         | CADASTRALPARCELS.PARCELLA                             | RE_EXPRESS  | image/png              | PCI vecteur   | Légende générique     |        |
|                           |                         | CADASTRALPARCELS.PARCELLA                             | RE_EXPRESS  | image/png              | PCI vecteur   | PCI vecteur           |        |
|                           | $\rightarrow$           | GEOGRAPHICALGRIDSYSTEMS.P                             | LANIGNV2    | image/png              | Plan IGN v2   | Légende générique     |        |
|                           | - Cliq<br>- Plac<br>dép | uer sur Ajouter<br>cer ce flux (fond o<br>partements. | ]<br>artogr | raphique) er           | n arrière-pl  | an de la couc         | he des |

| Etape 3b.3                            | Manipulation                                                                                                    |
|---------------------------------------|----------------------------------------------------------------------------------------------------|
| Résultat de l'ajout d'un<br>flux WMTS | - Le résultat :                                                                                                    |
|                                       | <ul> <li>Si vous zoomez suffisamment, la précision du fond géologique change (c'est le principe du flux WMTS = tuiles empilées qui changent selon l'échelle de visualisation)</li> <li>Couches Couches Couches</li></ul> |
|                                       | - Sauvegarder 🖶 votre projet QGis.                                                                                                    |

#### 3c. Bilan sur l'acquisition de données

Deux modes principaux d'acquisition de données existent : le téléchargement (utile surtout pour des données que l'on veut retravailler) et les flux de données (utiles pour les fonds de carte). Après avoir vu les principes généraux, nous allons voir quelques sites d'acquisition de données via deux exemples.

#### 4. Quelques sites d'acquisition de données

Tout d'abord, faisons un point rapide sur ce que vous pouvez acquérir. On trouve deux types de données : des **données SIG** (sites de l'IGN, de l'INPN etc.) et des **données tabulaires disposant d'un code géographique** pour être intégrées dans des couches cartographiques (sites de l'INSSE, de l'AGRESTE etc.).

#### 4a. Acquisition de données géographiques du Recensement Agricole

Le **portail « Cartostat »** du Ministère en charge de l'Agriculture permet d'accéder aux données des **recensements agricoles**. Nous allons télécharger des données du dernier recensement Agricole de 2020, puis les importer sous QGIS, pour les lier à la carte des départements français.

| Etape 4a.1                                                             | Manipulation                                                                                                |
|------------------------------------------------------------------------|----------------------------------------------------------------------------------------------------|
| Se connecter au<br>visualiseur géographique<br>du Recensement Agricole | <ul> <li>Connectez-vous à : <u>https://stats.agriculture.gouv.fr/cartostat/</u></li> <li>Choisir</li> </ul> |
|                                                                        | Indicateurs :<br>cartes, données et<br>graphiques                                                           |

Dans cet exemple, nous allons télécharger des données concernant le nombre d'exploitations agricoles et la SAU par département en 2020.

| Etape 4a | a.2 |         |     | Manipulat                                    | ion                      |                                                                                                    |                                                                                                    |
|----------|-----|---------|-----|----------------------------------------------|--------------------------|----------------------------------------------------------------------------------------------------|----------------------------------------------------------------------------------------------------|
| Choisir  | les | données | ci- | RÉPUBLIQUE<br>FRANÇAISE<br>Zdour<br>Administ | agreste                  |                                                                                                    | ESPACES DE TRAVAIL À PROPOS 📍                                                                                                    |
| dessus.  |     |         |     | Indicateurs : carte                          | s, données et graphiques | CARTE + TABLEAU                                                                                                |                                                                                                    |
|          |     |         |     | CHOISIR                                      | DES INDICATEURS          | France par Département 2020                                                                                    |                                                                                                    |
|          |     |         |     | ORA2010 (géogra                              | bhie 2010)               | Roya                                                                                                    | Manche Belgique +                                                                                                    |
|          |     |         |     | STRUCTURE DES E                              | XPLOITATIONS 12          | and a second second second second second second second second second second second second second second second | Rouen Allemagne                                                                                                    |
|          |     |         |     | Données de cadrage<br>ZONAGES                | e 12<br>4                | Re Construction No.                                                                                            | nnes Orleans Strasbourg                                                                                                    |
|          |     |         |     | CHANGER LE DÉ                                | COUPAGE GÉOGRAPHIQUE     | Ŕ                                                                                                    | Lyon Suize                                                                                                    |
|          |     |         |     | Étendue France                               |                          | Océan<br>Atlantique                                                                                            | Bordeaux Italie Italie                                                                                                    |
|          |     |         |     | Niveau Départem                              | oire                     | Finance                                                                                                    | Toulouse                                                                                                    |
|          |     |         |     | ALL                                          | ER PLUS LOIN             | Certaines données sur les cartes sont estimé                                                                   | Cavenne Atencia Atencia Atenci |
|          |     |         |     | - Vérifi                                     | er que 🧿 RA202           | 0 est sélectionne                                                                                              | é                                                                                                    |
|          |     |         |     | - Chois                                      | ir le découpage p        | ar département                                                                                                 |                                                                                                    |
|          |     |         |     | 0114                                         |                          |                                                                                                    |                                                                                                    |
|          |     |         |     | CHA                                          | NGER LE DECOUPAG         | E GEUGRAPHIQUE                                                                                                 | 1                                                                                                    |
|          |     |         |     | Étendue                                      | France                   | •                                                                                                    |                                                                                                    |
|          |     |         |     | Niveau                                       | Département 2020         | -                                                                                                    | J                                                                                                    |
|          |     |         |     | - (1                                         |                          |                                                                                                    |                                                                                                    |
|          |     |         |     | - Sélect                                     | tionner les indica       | teurs :                                                                                                    |                                                                                                    |
|          |     |         |     |                                              | CHOISIR DES INDIO        | CATEURS                                                                                                    |                                                                                                    |
|          |     |         |     | STRUCT                                       | TURE DES EXPLOITATION    | NS 12                                                                                                    |                                                                                                    |
|          |     |         |     | Donnée                                       | es de cadrage            | 12                                                                                                    | ✓ SAU en 2020                                                                                                    |
|          |     |         |     |                                              |                          |                                                                                                    | PBS en 2020                                                                                                    |
|          |     |         |     |                                              |                          |                                                                                                    | ✓ Nombre d'exploitations en 2020                                                                                                    |
|          |     |         |     |                                              |                          |                                                                                                    |                                                                                                    |
|          |     |         |     | Le sigle 🚽                                   | 🕻 montre les ind         | licateurs choisis.                                                                                             | Ils apparaissent sur la carte,                                                                                                    |
|          |     |         |     | mais ce n'e                                  | est pas notre prop       | oos ici, nous allon                                                                                            | s plutôt les télécharger.                                                                                                    |
|          |     |         |     |                                              |                          |                                                                                                    |                                                                                                    |

| Etape 4a.3              | Manipulation                                                                                                    |
|-------------------------|----------------------------------------------------------------------------------------------------|
| Télécharger ces données | - Cliquer sur TABLEAU                                                                                                    |
|                         | La première colonne est un identifiant (n° de département) qui va nous<br>permettre de réaliser une jointure dans le logiciel de SIG. Les identifiants<br>de départements, communes etc. sont normés par un Code Géographique<br>National (COG) qui permet l'échange de données entre différents<br>producteurs (ici l'IGN et le Ministère en charge de l'Agriculture). |
|                         | - Cliquer sur ACTIONS 🗘 Exporter                                                                                                    |
|                         | - Exporter en csv<br>Choisir un format :<br>Carter (xslx)<br>Open Document (ods)<br>Copie dans le presse-papiers<br>Exécuter                                                                                                    |

| Etape 4a.4 (ça va plus vite) | Manipulation                                                                                                    |  |  |  |  |  |  |  |  |  |
|------------------------------|----------------------------------------------------------------------------------------------------|--|--|--|--|--|--|--|--|--|
| Récupérer ces données et     | - Récupérer le ficher de 🛛 🗈 😒 😕                                                                                                    |  |  |  |  |  |  |  |  |  |
| les ouvrir avec QGIS         | données et le coller dans                                                                                                    |  |  |  |  |  |  |  |  |  |
|                              | votre dossier de travail.                                                                                                    |  |  |  |  |  |  |  |  |  |
|                              | - Sous QGIS, aller dans le « gestionnaire des sources de données » 🚛                                                                                                    |  |  |  |  |  |  |  |  |  |
|                              | - Choisir 7, Texte Délimité                                                                                                    |  |  |  |  |  |  |  |  |  |
|                              | <ul> <li>Configurer l'ajout des données selon les paramètres ci-dessous :</li> <li>A. Choisir le fichier à importer (celui qui vient d'être téléchargé)</li> <li>B. Renommer-le</li> </ul>                                                                                                    |  |  |  |  |  |  |  |  |  |
|                              |                                                                                                    |  |  |  |  |  |  |  |  |  |
|                              |                                                                                                    |  |  |  |  |  |  |  |  |  |
|                              | C. Définir son format (délimiteurs ;)                                                                                                    |  |  |  |  |  |  |  |  |  |
|                              | D. Nombre de ligne à ignorer (=2) et présence d'en-têtes de lignes                                                                                                    |  |  |  |  |  |  |  |  |  |
|                              | E. Pas de géométrie (c'est juste une table de données)                                                                                                    |  |  |  |  |  |  |  |  |  |
|                              | Q Gestionnaire des sources de données   Texte Délimité X                                                                                                    |  |  |  |  |  |  |  |  |  |
|                              | Explorateur Nom de fichier C:\Users\Alexandre\Desktop\TD_QGIS\data.csv A                                                                                                    |  |  |  |  |  |  |  |  |  |
|                              | Vecteur Nom de la couche RA2020 B Codage windows-1252                                                                                                    |  |  |  |  |  |  |  |  |  |
|                              | Raster Format de Fichier                                                                                                    |  |  |  |  |  |  |  |  |  |
|                              | Mesh     CSV (virgule)     Tab     Colonne     Espace     Délimiteur de l'avprassion régulière     Virgule     Virgule     Virgule     Autras                                                                                                    |  |  |  |  |  |  |  |  |  |
|                              | C                                                                                                    |  |  |  |  |  |  |  |  |  |
|                              | GeoPackage      Options des champs et enregistrements                                                                                                    |  |  |  |  |  |  |  |  |  |
|                              | PostgreSQL     Nombre de lignes à ignorer     Z     T     Virgule en séparateur décimal                                                                                                    |  |  |  |  |  |  |  |  |  |
|                              | ✓     Image: Second second seco                            |  |  |  |  |  |  |  |  |  |
|                              | Oracle     ✓ Définition de la géométrie                                                                                                    |  |  |  |  |  |  |  |  |  |
|                              | DB2 DB2 O point                                                                                                    |  |  |  |  |  |  |  |  |  |
|                              | Couche virtuelle O Well known text (WKT)                                                                                                    |  |  |  |  |  |  |  |  |  |
|                              | 🚱 WMS/WMTS E 💿 Pas de géométrie (juste la table) SCR de la géométrie EPSG: 2154 - RGF93 / Lambert - 💌 🌏                                                                                                    |  |  |  |  |  |  |  |  |  |
|                              | wcs Paramètres de la couche                                                                                                    |  |  |  |  |  |  |  |  |  |
|                              | WFS Échantillon de données                                                                                                    |  |  |  |  |  |  |  |  |  |
|                              | Service de carte ArcGIS 1 01 Ain 3015 244734 1 01 Ain 44734 1 01 Ain 44744 1 01 Ain 44744 1 01 Ain 44744 1 01 A |  |  |  |  |  |  |  |  |  |
|                              | Service d'entités ArcGIS 2 02 Alshe 4473 493840<br>3 03 Allier 4356 479406 V                                                                                                    |  |  |  |  |  |  |  |  |  |
|                              | GeoNode                                                                                                    |  |  |  |  |  |  |  |  |  |
|                              | Fermer Aide                                                                                                    |  |  |  |  |  |  |  |  |  |
|                              | Une prévisualisation ( <b>F</b> ) vous permet de contrôler que vous ajoutez une                                                                                                    |  |  |  |  |  |  |  |  |  |
|                              | table correcte.                                                                                                    |  |  |  |  |  |  |  |  |  |
|                              | - Ajouter la table du RA 2020                                                                                                    |  |  |  |  |  |  |  |  |  |

Il nous reste à assembler cette table avec la couche des départements (téléchargée en 3a). Nous allons effectuer une jointure attributaire grâce au Code Officiel Géographique.

| Etape 4a.5                                       | Manipulation                                                                                                    |                                                                                                    |                                                                                                    |        |
|--------------------------------------------------|----------------------------------------------------------------------------------------------------|----------------------------------------------------------------------------------------------------|----------------------------------------------------------------------------------------------------|--------|
| Ajouter la table RA2020 à la couche départements | <ul> <li>Clic droit sur la couche de</li> <li>Sélectionner Jointure</li> <li>Ajouter une Jointure ( -</li> </ul>                                                                                                    | es Départements, «                                                                                                    | Propriétés »<br>:i-dessous)                                                                                                    | ×      |
|                                                  | <ul> <li>A. Sélectionner la table à joindre à la couche des communes</li> <li>B. Définir dans chaque table le champ qui fait office de lien.</li> <li>C. Supprimer la proposition de préfixe de façon à ne pas allonger inutilement le nom des champs dans la table de sortie.</li> <li>D. Valider (ok)</li> </ul> | Joindre la couche<br>Champ de jointure<br>Champ dans la couche cible<br>✓ Mettre la couche jointe en cau<br>Créer un index des attributs s<br>Formulaire dynamique<br>Jointure de table édit <u>tal</u><br>Ghamps joints<br>✓ Y Préfixe de nom de champ | B       RA2020       A         abc Code       -       -         abc CODE_DEPT       -       B         che dans la mémoire virtuelle       sur le champ de la jointure         o personnalisé       -       C         D       OK       An | •<br>• |

| Etape 4a.6  |            | Manipula   | tio  | n         |                |        |        |              |             |     |        |
|-------------|------------|------------|------|-----------|----------------|--------|--------|--------------|-------------|-----|--------|
| Rendre la   | iointure   | - Clic dro | it s | ur la cou | iche <i>Dl</i> | PARTEM | ENT, « | « exporter » | , puis « sa | uve | garder |
| permanente. | <b>, .</b> | les entit  | és   | sous ».   | Vous           | pouvez | (par   | exemple)     | nommer      | la  | copie  |
|             |            | RA2020_    | dep  | .shp.     |                |        |        |              |             |     |        |

| Etape 4a.7                | Manipulation                                                                                                    |
|---------------------------|----------------------------------------------------------------------------------------------------|
| Réaliser une analyse      | Exemple de résultat :                                                                                                    |
| thématique sur le nombre  | Couches                                                                                                    |
| d'exploitations agricoles | 💉 👜 🔍 🍸 🧞 🗸 🗊 🖬 🖬 🕞 👘 Manche 🚬 👘                                                                                                    |
| par département.          | ▼ 🔽 🖂 RA2020_dep                                                                                                    |
|                           | <ul> <li>✓ &lt; 2000</li> <li>✓ 2000 - 3500</li> <li>✓ 3500 - 4500</li> <li>✓ 4500 - 6000</li> <li>✓ 6000 et +</li> <li>✓ DEPARTEMENT</li> </ul> |
|                           | RA2020                                                                                                    |
|                           | - Sauvegarder 🗐 votre projet QGIS.                                                                                                    |

Nous allons effectuer une seconde acquisition de données, cette fois-ci environnementales, à partir d'un autre site de référence.

#### 4b. Acquisition de données de l'Inventaire National du Patrimoine Naturel

Le site de L'INPN (géré par le Muséum National d'Histoire Naturelle) gère les zonages environnementaux officiels (ceux de Natura 2000, les sites classés, inscrits, les zonages d'inventaires, les réserves naturelles etc.).

| Etape 4b.1                                          | Manipulation                                                                                                    |
|-----------------------------------------------------|----------------------------------------------------------------------------------------------------|
| Se connecter au site de                             | <ul> <li>Connectez-vous à : <u>https://Inpn.mnhn.fr</u></li> </ul>                                                                                                    |
| l'INPN et accéder à<br>l'interface d'acquisition de | Noticeal du Patrimone Naturel Rational du Patrimone Raturel Rational du Patrimone Raturel Raturel Ratu |
| données                                             | <ul> <li>Inventaire national du patrimoine naturel (INPN) est le portail de la biodiversité et de la géodiversité françaises, emétropole et d'outres géologique. L'ensemble de ces données de référence, validées par des réseaux d'experts, sont mises à la disposition de tous, professionnels, unatureus et citoyan.</li> <li>Cortail S'inscrit dans le cadre du Système d'information de la biodiversité (SIB) et du Système d'information de l'inventaire du patrimoine naturel (INPN), et s'intègre dans l'écosystème Naturefrance.</li> <li>A PROPOS ACTUALITÉS ONTEXTE PROGRAMMES DONNÉES &amp; OUTILS PARTICIPER</li> <li>Choisir l'Onglet DONNÉES &amp; OUTILS puis</li> </ul>                                                                                                    |

| Etape 4b.2                                                             | Manipulation                                                           |                                                                                                    |                                                                                   |                                  |                         |          |            |
|------------------------------------------------------------------------|------------------------------------------------------------------------|----------------------------------------------------------------------------------------------------|-----------------------------------------------------------------------------------|----------------------------------|-------------------------|----------|------------|
| Télécharger les données<br>liées aux réserves<br>naturelles nationales | <ul> <li>Choisir le sélectionn</li> <li>Télécharg ainsi que</li> </ul> | type de donné<br>er <i>Réserves Nati</i><br>ger la couche<br>la fiche « infos<br>Cartes et couche<br><sup>Carte</sup><br>Réserves naturelles nat | es à télécharg<br><i>irelles Nationa</i><br>« France mét<br>» de métador<br>s SIG | ger. Da<br><i>les</i><br>ropolit | ns la liste<br>taine »( | e Espace | shapefile) |
|                                                                        |                                                                        | Territoire                                                                                                    | Version                                                                           | Infos                            | MapInfo                 | Shape    | Historique |
|                                                                        |                                                                        | Guadeloupe                                                                                                    | 2012                                                                              |                                  |                         |          | <b>'</b> D |
|                                                                        |                                                                        | Guyane                                                                                                    | 03/2018                                                                           | ß                                |                         |          | ୭          |
|                                                                        |                                                                        | Mayotte                                                                                                    | 07/2021                                                                           |                                  |                         |          | Э          |
|                                                                        |                                                                        | Métropole                                                                                                    | 03/2022                                                                           |                                  | 8                       |          | 3          |

| Etape 4b.3                                         | Manipulation                                                                                                    |  |  |
|----------------------------------------------------|----------------------------------------------------------------------------------------------------|--|--|
| Décompresser la donnée<br>et la rajouter dans QGIS | Clic droit sur le dossier « rnn.zip », choisir « Extraire », « décompresser » ou un équivalent (voir page 13)).                                                          |  |  |
|                                                    | Copier / coller ces données dans votre dossier de travail                                                                                                    |  |  |
|                                                    | Lancer QGIS et ajouter la couche N_ENP_RNN_S_000.shp. réalisez<br>une analyse thématique de type Symbole Unique, sans remplissage,<br>juste avec une couleur de contour. |  |  |

| Etape 4b.4                                                                | Manipulation                                                                                                    |
|---------------------------------------------------------------------------|----------------------------------------------------------------------------------------------------|
| Sélectionner <b>le marais de<br/>Bruges</b> et zoomer sur la<br>sélection | <ul> <li>Manipulation</li> <li>Sélection attributaire sur le champ « NOM_SITE »</li> <li>Clic droit sur la couche N_ENP_RNN_S_000.shp, Zoomer sur la sélection.</li> </ul> |
|                                                                           | <ul> <li>Sauvegarder votre projet QGis.</li> </ul>                                                                                                    |

| Etape 4b.5                                                                  | Manipulation                                                                                           |
|-----------------------------------------------------------------------------|----------------------------------------------------------------------------------------------------|
| A l'aide de l'analyse des métadonnées, renseigner l'information ci-contre : | - Quels objectifs assignés à cette réserve Naturelle ?                                                 |
|                                                                             | ⇒ Vous aurez besoin de comprendre la signification des champs P1 à P12<br>(fiche infos de l'étape 4b2) |

Nous allons terminer en rajoutant un fond Google à l'aide d'une extension de QGIS très pratique.

| Etape 4b.6          |             | Manipulation                                                                                          |
|---------------------|-------------|----------------------------------------------------------------------------------------------------|
| Installer           | l'extension | - Dans le Menu Extensions, choisir, Extensions Vecteur Raster Bas                                     |
| QuickMapServices de |             | a Installer/Gérer les extensions                                                                      |
| QGIS                |             | <ul> <li>Dans tapez QuickMapServices dans la barre de recherche<br/>et Installer le PlugIn</li> </ul> |
|                     |             | ⇔Celui-ci apparaît sous forme d'une nouvelle barre d'outils dans QGIS.                                |

| Etape 4b.7                            | Manipulation                                  |                                                                         |  |
|---------------------------------------|-----------------------------------------------|-------------------------------------------------------------------------|--|
| Y chercher et rajouter un fond Google | - Clic sur l'outil de recherche de données.   |                                                                         |  |
|                                       | - Taper « Google satellite »                  | Search QMS @ 🕱                                                          |  |
|                                       |                                               | Google satellite                                                        |  |
|                                       |                                               | Filter by extent All 👻                                                  |  |
|                                       | - Ajouter Google Satellite<br>hybrid          | Google Satellite<br>TMS <u>details</u> , <u>report a problem</u> Add    |  |
|                                       |                                               | Google Satellite Hybrid<br>TMS <u>details</u> , <u>report a problem</u> |  |
|                                       | - Décocher le fond Plan IGN v2 (résultat page |                                                                         |  |

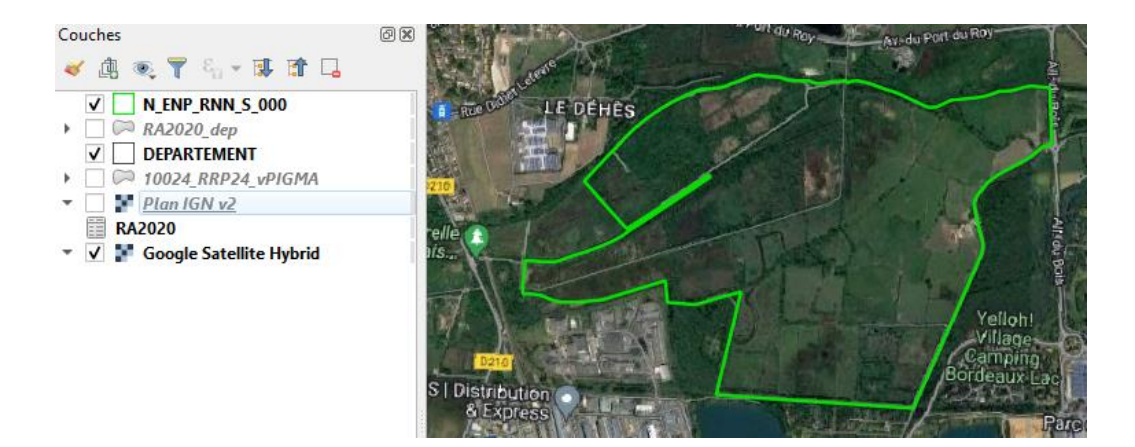

#### 4c. D'autres sites de données cartographiques

De très nombreux portails de données géographiques existent. En voici quelques-uns : n'hésitez pas à vous connecter, les tester (sans forcément télécharger des données).

- L'IGN <u>https://geoservices.ign.fr/</u>: ⇒ Limites administratives (GEOFLA/Admin Express), fonds de cartes (SCAN ou photos aériennes), Parcelles Agricoles (RPG), Zones Forestières (BD Forêt), Modèles d'altitude (RGE et BD ALTI), BD Haies ... = tout ce qui se trouve dans le Géoportail
- ➤ Remonter le temps <u>https://remonterletemps.ign.fr/</u> : ⇒ Données historiques (cartes Cassini, étatmajor, anciennes photos aériennes ...) Intérêt = comparaisons temporelles

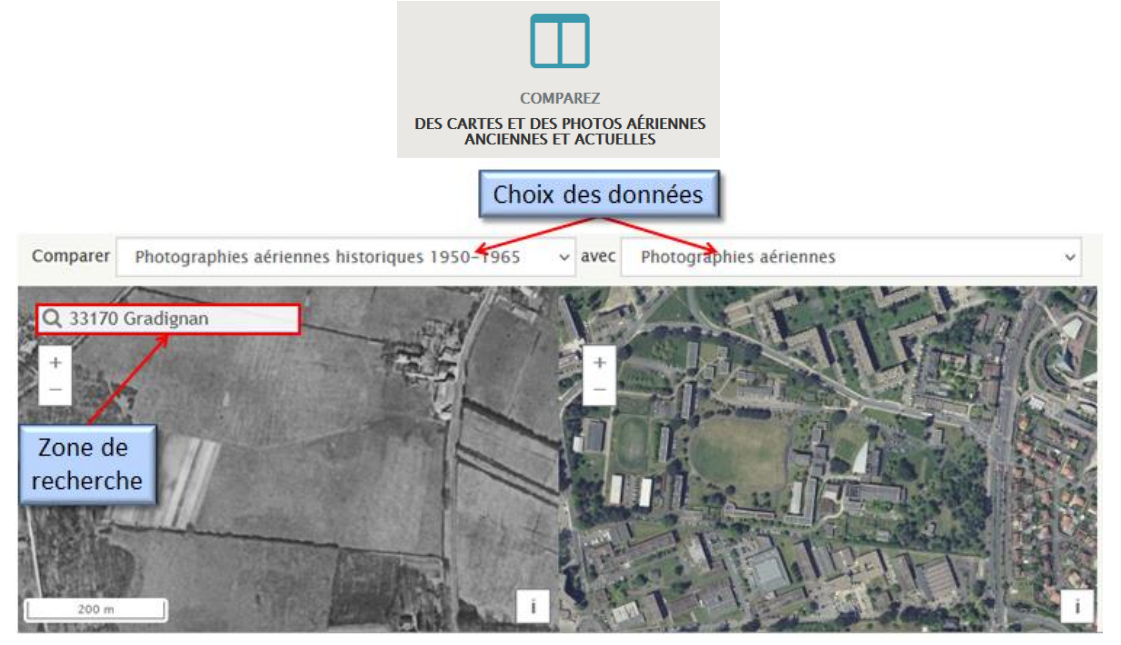

- ► Le Ministère en Charge du Développement Durable : <u>http://www.statistiques.developpement-durable.gouv.fr</u> : ⇒ Corine Land Cover, base de données généraliste d'occupation du sol en France et en Europe <u>http://www.eea.europa.eu/themes/landuse/dc</u>
- ➤ L'observatoire des territoires : <u>https://www.observatoire-des-</u> <u>territoires.gouv.fr/outils/cartographie-interactive/#c=home</u> 
  ⇒ Données INSEE (démographie, emplois, mobilités, logements ...) issues des recensements de la population
- > Le portail CartoBio <u>https://cartobio.org/</u>: 
  ⇒ Données de l'agriculture biologique
- ► Le portail DRIAS de Météo France : <u>http://www.drias-climat.fr/</u> ⇒ Données cartographiques du GIEC pour simuler le changement climatique
- > Le portail des données publiques françaises : <u>data.gouv.fr</u> et <u>geo.data.gouv.fr</u>
- > ...Sandre, géorisques, Siflore, Infoterre, GISSol etc.
- Ailleurs dans le monde. Une recherche de type : cartographic institute in « name of the country » est en général un bon point de départ.

#### Conclusion

A l'issue de cette séance, après avoir pris connaissance du contexte réglementaire lié au partage de données géographiques, vous avez appris à :

- rechercher des données cartographiques à l'aide de (géo)catalogues ;
- consulter ces données à l'aide de visualiseurs cartographiques ;
- acquérir ces données à l'aide de flux ou en les téléchargeant à partir de nombreux portails.

Ces portails peuvent être soit thématiques (par exemple Agreste ou INPN) soit régionaux (annexe 2). La plupart des données cartographiques (en particulier, toutes les données mentionnées dans ce TD) sont aujourd'hui en accès libre.

Cependant, les données les plus précises ne sont en général pas disponibles (la Directive ne mentionnant rien à ce sujet). De plus, les données sensibles (emplacement précis des observations d'espèces protégées par exemple) ou ponctuelles ne le sont pas (pour des questions de protection des données individuelles).

Il ne sert à rien de les collectionner les données cartographiques, elles ne disparaitront pas et comme elles sont très volumineuses, vous allez saturer votre disque dur. Ne téléchargez que ce dont vous avez besoin pour votre projet.

Enfin, ces données ne sont pas toutes pertinentes selon l'échelle à laquelle vous travaillez. Mais ceci est une autre histoire...

#### Annexe 1 : Quelques éléments réglementaires

#### Au niveau Européen : la directive INSPIRE

C'est la Directive 2007/2/CE du 14 mars 2007 dite INSPIRE (INfrastructure for SPatial InfoRmation in the European community) qui établit les règles de partage et de publication de données géographiques au niveau Européen. Cette directive a été

transposée en droit français par l'ordonnance du 21 octobre 2010 (nouveau chapitre du code de l'environnement).

La Directive impose aux autorités publiques (et aux personnes chargées d'une mission de service public en rapport avec l'environnement) :

- de recenser les données qu'elles détiennent et qui rentrent dans le champ de la Directive (en gros, données géographiques, à caractère environnemental et disponibles sous format électronique), en publiant des metadonnées ;
- de rendre ces données interopérables (formats, projection ...) pour pouvoir être facilement partagées ;
- de rendre leurs données accessibles via **des réseaux de WebServices** permettant de les rechercher, de les visualiser et de les acquérir.

Le service de recherche : il s'agit de catalogues permettant d'identifier des données géographiques en fonction de critères (thème, mots-clefs, situation géographique, producteur...). En France le <u>Géocatalogue</u>, mis en œuvre par le BRGM (Bureau de Recherche Géologique et Minière), offre un tel service au niveau national. Il existe ensuite des catalogues de recherche régionaux. La recherche de données est gratuite dans tous les cas.

Le service de consultation, permettent de visualiser en ligne les données, à l'écran. Ainsi la partie visualisation du <u>Géoportail</u>, mise en œuvre par l'IGN, assure la visualisation de ses référentiels et d'autres données au niveau national. Sur le même modèle, il existe des visualiseurs régionaux. La consultation est très majoritairement gratuite.

Les services de téléchargement : ce n'est plus la consultation d'une simple image à l'écran, il s'agit de récupérer les données elles-mêmes, pour pouvoir les traiter et les réutiliser. Il existe différents portails : en général, un par région et aussi des portails thématiques (sur l'eau, la flore, l'agriculture etc.). Ici, la gratuité des données se gère au cas par cas, mais aujourd'hui, la majorité des données est accessible gratuitement pour l'utilisateur.

La directive INSPIRE **n'impose pas** :

- *de collecter de nouvelles données,* mais de mettre à disposition les données acquises dans des conditions harmonisées
- *de ne publier que des données parfaites,* mais demande que leur niveau de qualité soit indiqué

Pour aller plus loin :

F. Merrien, M. Léobet, M. Francès (2016). La directive Inspire pour les néophytes. Consultable sur : <u>http://formations-geomatiques.developpement-</u>

<u>durable.gouv.fr/MIG/directive inspire neophytes/res/Directive inspire neophytes papier.pdf</u> Ou http://<u>formations-geomatiques.developpement-</u>

durable.gouv.fr/MIG/directive inspire neophytes/co/directive inspire neophytes.html

#### Au niveau français : la licence ouverte Etalab

IO OPEN LICENCE Dans le cadre de la politique du Gouvernement en faveur de l'ouverture des données publiques (« Open Data »), Etalab a conçu une « Licence Ouverte » (Décret n° 2017-638 du Code des Relations Publiques et des Administrations). Cette licence

garantit une libre réutilisation des données (tout en mentionnant leur source et leur date de dernière mise à jour).

Elle ne garantit pas l'absence d'erreurs : son producteur ne peut être tenu pour responsable d'une mauvaise réutilisation de la donnée produite.

Pour aller plus loin : https://www.etalab.gouv.fr/wp-content /uploads/2017/04/ETALAB-Licence-Ouverte-v2.0.pdf

#### Annexe 2 : Les plateformes régionales d'information géographique

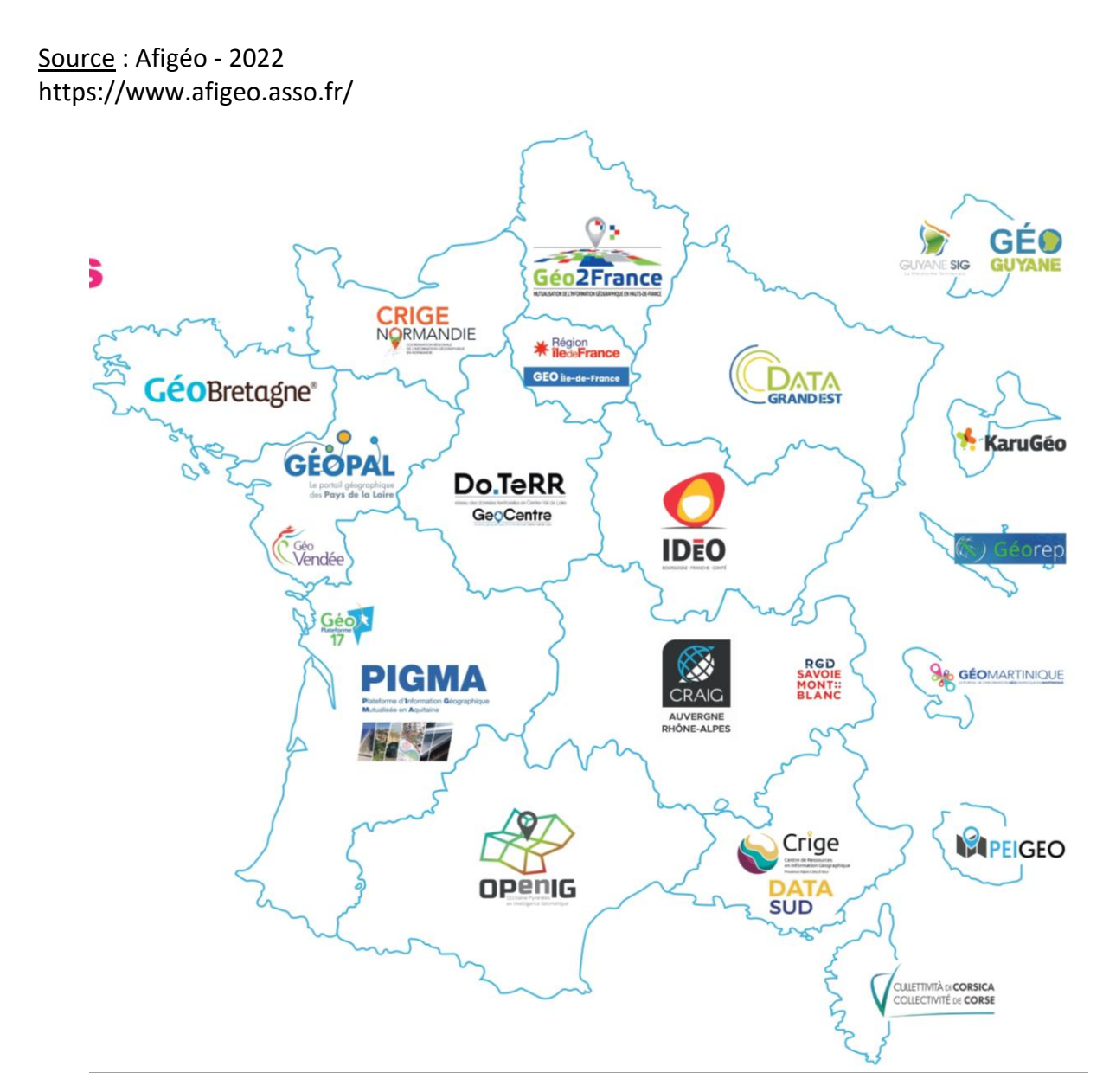